かでしたにおけるタブレット端末の接続等テスト結果 票 (提出用)

## ah <a th stai 年 組 番名前

以下のテスト項目のテスト結果について、あてはまる結果に〇をつけてください。 ただし、⑦について、できた場合は、表示された数値を書いてください。

|                                                              | テスト項目                                                                                                    | テスト結果        |  |        |             |
|--------------------------------------------------------------|----------------------------------------------------------------------------------------------------|--------------|--|--------|-------------|
| ぜんいん おこな 全員、テストを行ってください。                                     |                                                                                                    |              |  |        |             |
|                                                              | 電源を入れパスコードを入力する。<br>【接続テスト実施手順 PI 参照】                                                                    | できた          |  | できなかった |             |
| 2                                                            | カメラアプリで、身近で見つけた生き物<br>(動植物)の写真をとる。<br>【接続テスト実施手順P2参照】                                                    | できた          |  | できなかった |             |
| 3                                                            | **<しゅう ちゅうがくえいたんご ちゅう<br>学習アプリ(中学英単語)の(中 レベ<br>ル・名詞 I・体①~④)を解く。<br>【接続テスト実施手順 P2参照】                      | できた          |  | できなかった |             |
| いか かてい ワイ ファイかんきょう ばあい<br>以下は、家庭にWi-Fi環境がある場合のみ、テストを行ってください。 |                                                                                                    |              |  |        |             |
| 4                                                            | <sup>せってい</sup><br>設定から家庭のWi-Fiに接続する。<br>【接続テスト実施手順P3参照】                                                 | できた でき<br>かっ |  | なた     | Wi-Fi<br>なし |
| 5                                                            | * <sup>*</sup> <sup>*</sup> <sup>*</sup> Safariを立ち上げ、三田市立けやき台中学<br>校を検索してホームページを見る。<br>【接続テスト実施手順 P4 参照】 | できた          |  | できなかった |             |
| 6                                                            | <sup>131(#)(1)1-スクール</sup> た<br>NHK for School を立ち上げ、「アオムシ<br>のへんしん (1)」を検索し、動画を見る。<br>【接続テスト実施手順P4参照】   | できた          |  | できなかった |             |
| Ţ                                                            | QRコードを読み、通信速度を測る。<br>【接続テスト実施手順P5参照】                                                                     | できた<br>Mbps  |  | できなかった |             |

6月28日(月)提出 ※ iPadを持ってくる日に一緒に提出してください。